## HƯỚNG DẪN ĐÁNH GIÁ ĐIỂM RÈN LUYỆN ONLINE CHO SINH VIÊN KHÓA 58, 59 VÀ 60 HỌC KỲ II NĂM HỌC 2018-2019

## <u>Bước 1</u>: Đăng nhập

Vào *Cổng thông tin đào tạo* của Trường theo địa chỉ: <u>daihocchinhquy.neu.edu.vn</u>

| Trang chủ<br>Trang chủ<br>Trang chủ | NG ĐẠI HỌC KINH TẾ QUỐC DÂN<br>C <mark>ổng thông tin đại học</mark><br>kết nói tri thức - vững bước tương lại<br>diễu | Páng nhập            |  |  |  |  |  |
|-------------------------------------|----------------------------------------------------------------------------------------------------|----------------------|--|--|--|--|--|
| III Tin tức                         | Thông bảo chung                                                                                                    |                      |  |  |  |  |  |
| > Thông báo                         | THÔNG BÁO LỊCH XÁC NHẬN NHẬP HỌC VÀ NHẬP HỌC CỦA THÍ SINH TRÚNG TUYÊN ĐẠI HỌC HỆ CHÍNH QUY NĂM 2019                   |                      |  |  |  |  |  |
| > Tin tức                           | ngày đẳng 12/08/2019                                                                                                  |                      |  |  |  |  |  |
| Các biểu mẫu                        |                                                                                                    | ngày đăng 12/08/2019 |  |  |  |  |  |
|                                     | Trang [1]                                                                                                    |                      |  |  |  |  |  |

PHÔNG QUÂN LÝ ĐÀO TẠO Địa chỉ: PHÒNG 210 - 211 - 213 TẦNG 2 - NHÀ A1 - TRƯỜNG ĐH KINH TẾ QUỐC DẦN Website: daotao.neu.edu.vn | Email: cnttkt@neu.edu.vn Điện thoại: (84)24.36.280.280 - Fax. (84)24.38.695.992

(1) Nhập "*Tên đăng nhập*" (mã số sinh viên) và "*Mật khẩu*" (mặc định là ngày tháng năm sinh, ví dụ ngày sinh là 01/1/2000 thì mật khẩu sẽ là 01012000).

(2) Nhập mã bảo vệ.

(3) Nhấn nút lệnh "Đăng nhập" để đăng nhập vào Cổng thông tin.

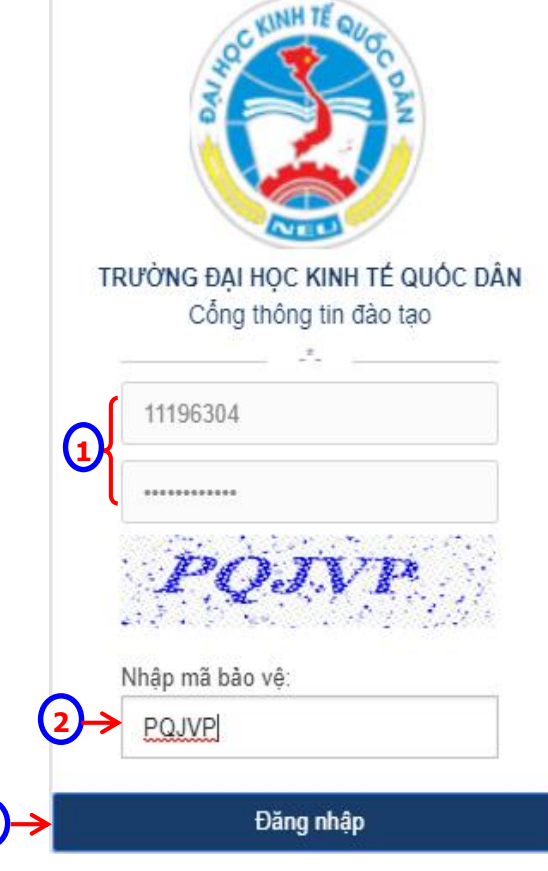

Bước 2: Đánh giá điểm rèn luyện

| Chức năng                                               | Điểm rèn luyện                                                                                                    | sinh viên                                                                                                    |                |         |            |      |               |
|---------------------------------------------------------|----------------------------------------------------------------------------------------------------|----------------------------------------------------------------------------------------------------|----------------|---------|------------|------|---------------|
| Trang cá nhân                                           | Năm học :                                                                                                    | 2018-2019                                                                                                    | Học kỳ : H     | ọc kỳ 2 |            | •    |               |
| Thông tin cá nhân<br>Thông báo (0)<br>Hướng dẫn sử dụng | Diễm cá nhân                                                                                                    |                                                                                                    |                |         | Sinh viên  | Điểm |               |
| Tra cứu thông tin                                       | STT                                                                                                    | Nội dung ý kiến đár                                                                                                    | nh giá         | Mức điể | m đánh giá | thực | Ghi           |
| Chương trình đào tạo                                    | 1 Ý thức v                                                                                                    | à thái độ trong học tập                                                                                                    |                |         | 10         | 3    | $\rightarrow$ |
| Lịch học<br>Lịch thi                                    | Lịch học<br>Lịch thi                                                                                                    |                                                                                                    |                |         | j 20       |      |               |
| Quyết định sinh viên<br>Chuyên cần                      | 3 Đánh giá<br>hóa, văn                                                                                                    | 3 Đánh giá về ý thức và kết quả tham gia các hoạt động chính trị - xã hội, văn hóa, văn nghệ, thể thao, phòng chống các tệ nạn xã hội. |                |         | 18         |      |               |
| Kết quả rèn luyện                                       | 4 Đánh giá                                                                                                    | về ý thức công dân trong quan h                                                                                                    | ệ cộng đồng    |         | 20         |      |               |
| Kết quả học tập<br>Tài chính sinh viên                  | uả học tập<br>Đánh giá về ý thức và kết quả tham gia công tác cán bộ lớp, các đoàn thể,<br>hính sinh viên 5 tổ chức khác trong Nhà trường hoặc các thành tích đặc biệt trong học tập,<br>rèn luyện của sinh viên |                                                                                                    | thể,<br>: tập, | 9       |            |      |               |
| Chức năng trực tuyến                                    | 6 Điểm thị                                                                                                    | ທີ່ກຸດ                                                                                                    |                |         | 5          |      |               |
| Đăng ký học phần                                        | 0 Dicin an                                                                                                    | rong                                                                                                    |                |         |            |      |               |
| Thảo luận học phần                                      |                                                                                                    |                                                                                                    |                | Ké      | ết Quả     |      |               |
| Dịch vụ Công Một cửa                                    |                                                                                                    |                                                                                                    |                |         | Tổng điể   | m    | 8             |
| Khảo sát đánh giá                                       |                                                                                                    |                                                                                                    |                |         | Xếp loại   | i    | Т             |
| Tài liệu số                                             |                                                                                                    |                                                                                                    |                |         |            | _    | -             |
| Đánh giá điểm rèn luyện                                 |                                                                                                    |                                                                                                    |                |         |            | Lu   | u đán         |

(1) Click chọn mục "Đánh giá điểm rèn luyện".

(2) Chọn "*Năm học: 2018- 2019*", "*Học kỳ: Học kỳ 2*". Hệ thống hiển thị các nội dung để sinh viên đánh giá.

(3) Click vào dấu ★ của từng nội dung, hệ thống hiển thị các nội dung chi tiết để sinh viên đánh giá .

| STT                                                                                                    | Nội dung ý kiến đánh giá                                                                                                    | Mức điểm | Sinh viên<br>đánh giá | Điểm<br>thực | Ghi chú    |  |  |  |
|----------------------------------------------------------------------------------------------------|----------------------------------------------------------------------------------------------------|----------|-----------------------|--------------|------------|--|--|--|
| 1                                                                                                    | Ý thức và thái độ trong học tập                                                                                                    |          |                       |              | +          |  |  |  |
| 2                                                                                                    |                                                                                                    | +        |                       |              |            |  |  |  |
| 3                                                                                                    | 3 Đánh giá về ý thức và kết quả tham gia các hoạt động chính trị - xã hội, văn<br>hóa, văn nghệ, thể thao, phòng chống các tệ nạn xã hội.                                         |          |                       |              |            |  |  |  |
| 3.1. Tham gia các hoạt động, sinh hoạt phong trào, tỉnh nguyện, công tác xã hội; Tham gia các buối<br>sinh hoạt, hoạt động chính trị - xã hội, văn hóa, các hoạt động cố vũ văn nghệ, thể thao; Tham gia<br>tuyên truyền, phòng chống tội phạm và các tệ nạn xã hội. (Lưu ý: Đánh giá dựa trên điểm xếp loại<br>đoàn viên) 20đ |                                                                                                    |          |                       |              |            |  |  |  |
|                                                                                                    | Xuất sắc và Tốt (Từ 18 đến 20 điểm)                                                                                                    | 20       | 0                     |              |            |  |  |  |
|                                                                                                    | Đạt (Từ 10 đến 15 điểm)                                                                                                    | 15       | 0                     |              |            |  |  |  |
|                                                                                                    | Yếu kém (Từ 0 đến 5 điểm)                                                                                                    | 5        | 0                     |              |            |  |  |  |
| 3.2.<br>độn                                                                                                    | 3.2. Không tham gia sinh hoạt tập thế, có hành vi gây ảnh hưởng xấu đến công tác tố chức các hoạt<br>động (-2 điểm/lấn vi phạm) -20đ                                              |          |                       |              |            |  |  |  |
|                                                                                                    | Số lần vi phạm                                                                                                    | -20      | 0                     |              |            |  |  |  |
| 4                                                                                                    | Đánh giá về ý thức công dân trong quan hệ cộng đồng                                                                                                    |          | I                     | <b>3b</b>    | <b>→</b> + |  |  |  |
| 5                                                                                                    | Đánh giá về ý thức và kết quả tham gia công tác cán bộ lớp, các đoàn thế,<br>tổ chức khác trong Nhà trường hoặc các thành tích đặc biệt trong học tập,<br>rèn luyện của sinh viên |          |                       |              | +          |  |  |  |
| 6                                                                                                    | Điểm thưởng                                                                                                    |          |                       |              | +          |  |  |  |
|                                                                                                    |                                                                                                    |          | Ké                    | t Quả        |            |  |  |  |
|                                                                                                    |                                                                                                    |          | Tống điểm             |              | 0          |  |  |  |
|                                                                                                    | Xếp loại                                                                                                    |          |                       | Kém          |            |  |  |  |
|                                                                                                    |                                                                                                    | (        | 4-                    | -> Lu        | u đánh giá |  |  |  |

- (3a) Tùy thuộc vào từng tiêu chí đánh giá, sinh viên nhập số điểm/ số lần vi phạm/ số lần không hoàn thành nhiệm vụ, hoặc tích chọn để tự đánh giá.
- (3b) Tiếp tục cho những nội dung khác.

(4) Nhấn nút lệnh Lưu đánh giá để kết thúc thao tác đánh giá.

## <u>LƯU Ý</u>:

- ✓ Sinh viên nên đổi lại mật khẩu mới sau lần đăng nhập đầu tiên;
- ✓ Sinh viên hoàn thiện tự đánh giá điểm rèn luyện trước **17h00 ngày 06/9/2019**;
- ✓ Mọi vấn đề cần giải đáp liên quan đến quá trình thực hiện tự đánh giá điểm rèn luyện, liên hệ Ms.Nhàn – Phòng CTCT&QLSV (SĐT: 0984.251.518).